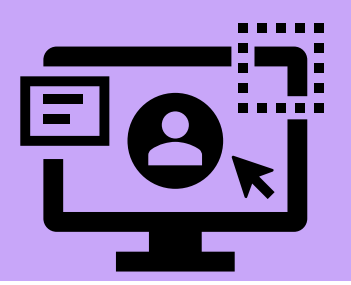

# HOW TO CREATE A PATIENT

#### Create a Patient:

Select +New Patient

| Search Patients | go | ♣ New Patient |
|-----------------|----|---------------|
|                 |    |               |

Fill in the items below

Items in red are mandatory

MRN

**First Name** 

Last Name

DOB

Click "Create"

| CardiacCare™ Search Patients go + New Patient |                      |                                    | Harvest/Export - | Utilities - Settings - | Marlette Stockton             |
|-----------------------------------------------|----------------------|------------------------------------|------------------|------------------------|-------------------------------|
| New Patient                                   |                      |                                    |                  |                        |                               |
|                                               | * MRN                |                                    |                  |                        |                               |
|                                               | Alternate ID         |                                    |                  |                        |                               |
|                                               | * First Name         |                                    |                  |                        |                               |
|                                               | Middle Name          |                                    |                  |                        |                               |
|                                               | * Last Name          |                                    |                  |                        |                               |
|                                               | * DOB                | mm/dd/yyyy                         |                  |                        |                               |
|                                               | Gender               | · · ·                              |                  |                        |                               |
| Be sure to check "Test                        | Email Address        |                                    |                  |                        |                               |
| Patient" to create a test                     | Address Line 1       |                                    |                  |                        |                               |
| patient.                                      | City                 |                                    |                  |                        |                               |
|                                               | County               |                                    |                  |                        |                               |
|                                               | State                |                                    |                  |                        |                               |
|                                               | Zip Code             |                                    |                  |                        |                               |
|                                               | Country              | United States of America * +       |                  |                        |                               |
|                                               | Primary Phone Number |                                    |                  |                        |                               |
| ſ                                             | Test Patient         |                                    |                  |                        |                               |
|                                               |                      | E Create                           |                  |                        |                               |
| <b>K</b> 1                                    |                      |                                    |                  |                        | ,                             |
| KI.                                           |                      | e 1391-2024 by Ceualon meuroa, inc |                  | Last Iogin. 00/20      | 0/2024 11.20 IP. 12.105.101.2 |

## Create an Episode:

Find or create the patient (if you create a patient, the application will automatically default to adding an Episode after you select Create).

| Add Episode    |                            |                            |
|----------------|----------------------------|----------------------------|
|                | Inpatient Outpatien        | nt                         |
| Arrival Date   | mm/dd/yyyy                 | hh:mm                      |
| Admission Date | mm/dd/yyyy                 | hh:mm                      |
| Procedure Date | mm/dd/yyyy                 | hh:mm                      |
| Discharge Date | mm/dd/yyyy                 | hh:mm                      |
| Account Number |                            |                            |
| Facility       | Alpha Hospital             | ~                          |
| Registry       |                            | ~ T                        |
| Follow-Up      | Registry is enabled when F | Procedure Date is provided |
| Enicodo #      |                            |                            |
| Episode #      |                            |                            |
|                |                            | Cancel Save                |

For an existing patient, select the desired patient, and with the patient's name highlighted, you can Add an Episode.

| Builders, Bob     □                                                                                                    | Patient - Builders, Bob   | Merge Delete            | Edit | Add Episode |  |
|----------------------------------------------------------------------------------------------------|---------------------------|-------------------------|------|-------------|--|
| <ul> <li>☐ ☐ 10/31/2020 (Visit)</li> <li>☐ ACC/NCDR CathPCI v5.0</li> <li>☐ ACC/NCDR Chest Pain MI v3</li> </ul>                                     | Data Forms:               |                         |      |             |  |
| □                                                                                                    | Demographics              |                         |      |             |  |
|                                                                                                    | custom questions          |                         |      |             |  |
|                                                                                                    | Patient Survey Request: 0 |                         |      |             |  |
| <ul> <li>□ 09/12/2020 (Episode)</li> <li>□ ▷ 09/12/2020 (Visit)</li> <li>□ I △ 09/12/2020 (Visit)</li> <li>□ I △ 09/12/2020 (CathPCI v5.0</li> </ul> | Request Patient Intake F  | Form + Create New Episo | de   |             |  |
| C ACC/NCDR Chest Pain MI v3                                                                                                    | MRN:                      | Cath88888123123         |      |             |  |
|                                                                                                    | Alternate ID:             |                         |      |             |  |
|                                                                                                    | First Name:               | Bob                     |      |             |  |
|                                                                                                    | Middle Name:              | D                       |      |             |  |
|                                                                                                    | DOB:                      | 09/13/1980              |      |             |  |

Fill in the Admission and Procedure dates. It's okay if these dates are the same. However, the Registry drop-down will not allow access unless the procedure date is filled out.

Fill in the Discharge date (if known)

Select a Facility

Select Save when done. (This information can always be changed/updated later if needed)

| Add Episode    |                      |            |
|----------------|----------------------|------------|
|                | Inpatient Outpati    | ent        |
| Arrival Date   | mm/dd/yyyy           | hh:mm      |
| Admission Date | 09/10/2024           | 11:49      |
| Procedure Date | 09/10/2024           | 11:49      |
| Discharge Date | 09/10/2024           | 11:49      |
| Account Number |                      |            |
| Facility       | Cedaron Heart Health | ~          |
| * Registry     | $\heartsuit$         | ~ <b>T</b> |
| Follow-Up      |                      |            |
| Episode #      |                      |            |
|                |                      | Cancel     |

# Create a Visit:

Select your desired Episode - then select Add Visit.

| <ul> <li>Builders, Bob</li> <li>☐ ☐ 10/25/2020 (Episode)</li> </ul>              | Episode - 10/25/2020 15:54                             | Delete Edit Add Visit |
|----------------------------------------------------------------------------------|--------------------------------------------------------|-----------------------|
| ACC/NCDR CathPCI v5.0                                                            | Data Forms:                                            |                       |
| <ul> <li>□ □ □ 10/02/2020 (Episode)</li> <li>□ □ □ 10/14/2020 (Visit)</li> </ul> | ACC/NCDR Atrial Fibrillation Effect on QualiTy-of-life | (AFEQT) Questionnaire |
|                                                                                  | Admission-Discharge                                    |                       |

#### Add a Visit Date

Add a Facility

Choose the Registry

The other items are optional

Click "Save"

| Add Visit    |                        |
|--------------|------------------------|
| * Visit Date | 09/10/2024 11:55       |
| * Facility   | Cedaron Heart Health 2 |
| Registry     | ♡ _ T                  |
| Follow-Up    |                        |
| Visit Name   |                        |
| Description  |                        |
|              |                        |
|              | Cancel Save            |

# Adding a Procedure:

#### Select your desired Visit - the select Add Procedure

| 😑 🛔 Builders, Bob          | Visit - 10/31/2020 15:55 | Delete Edit Add Proce  |
|----------------------------|--------------------------|------------------------|
| □ 🗎 10/25/2020 (Episode)   |                          |                        |
| ACC/NCDR CathPCI v5.0      |                          |                        |
| ACC/NCDR Chest Pain MI v3  | Visit Description:       |                        |
| 🖻 👜 10/02/2020 (Episode)   | Visit Date:              | 10/31/2020 15:55       |
| □ ▷ 10/14/2020 (Visit)     | Facility:                | Cedaron Heart Health 2 |
| ACC/NCDR CathPCI v5.0      | Follow-Up:               | No                     |
| □                          | Date Created:            | 11/09/2020 17:56       |
| G St Francis Trinity of NE | Created By User:         | Sean Rivera            |
| □ □ □ 09/12/2020 (Episode) |                          |                        |
| □ □ □ 09/12/2020 (Visit)   |                          |                        |
| ACC/NCDR CathPCI v5.0      |                          |                        |
| ACC/NCDR Chest Pain MI v3  |                          |                        |

#### Fill in the Procedure Date

#### Select a Facility

#### Choose a Registry

## Click "Save"

| * Procedure Date | 10/31/2020 15:55       |
|------------------|------------------------|
| Facility         | Cedaron Heart Health 2 |
| * Registry       |                        |
| Procedure Name   |                        |